### <u>BCP – Autos</u>

| Pago de seguros y clínicas                                                                                                    |                                                       |                          | 🕒<br>Imprimir                                                                                                    |
|----------------------------------------------------------------------------------------------------|-------------------------------------------------------|--------------------------|----------------------------------------------------------------------------------------------------|
| Busca la empresa a pagar:<br># A B C D E F G H I J K L M N                                                                               | <b>₿ B</b><br>I Ñ O P Q R S T U V W X Y               | uscar<br>2.<br>Y Z<br>3. | Busca Pacífico Seguros o<br>Pacífico Salud EPS.<br>Selecciona el producto<br>que deseas pagar.<br>Dale click en continuar. |
| P - Selecciona la empresa<br>oncocare sac<br>oncosalud<br>pacifico deducibles<br>pacífico seguros<br>pacífico salud eps<br>pacífico vida | az dis en continuar                                   |                          |                                                                                                    |
| 02 riesgos generales soles<br>03 autos dolares<br>04 autos soles<br>05 salud dolares<br>06 salud soles                                   |                                                       | Ca                       | ntinuar                                                                                                    |
| Pago de seguros y clínicas: pac<br>1 2 3 4                                                                                               | ifico seguros                                         | ******                   | (<br>Imprimir                                                                                                    |
| Ingreso de datos                                                                                                    |                                                       |                          |                                                                                                    |
| 03 autos dolares<br>dni ruc carnet extranjeria<br>29421019                                                                               | Coloca tu DNI, RUC, pasaporte o carné de extranjería. | )                        |                                                                                                    |
|                                                                                                    |                                                       | Cor                      | ntinuar                                                                                                    |

| 1 2 3 4<br>Ingreso de datos                                | is y chincas: pacifico seguros             |          |                                                        | Imprimir                              |
|------------------------------------------------------------|--------------------------------------------|----------|--------------------------------------------------------|---------------------------------------|
| D3 autos dolares<br>Titular del servicio<br>dni ruc carnet | APAZA RONDON KATIUZKA JACOVINA<br>29421019 | 1.<br>2. | Verifica la póli<br>monto.<br>Selección la c<br>pagar. | iza, vencimiento y<br>uota que deseas |
| extranjeria<br>Nº Doc Pago                                 | Vencimiento                                |          | Importe                                                | Pagar                                 |
| 2000191333                                                 | 22/08/2017                                 |          | US\$ 83.35                                             |                                       |
| 2000191333                                                 | 20/09/2017                                 |          | US\$ 83.35                                             |                                       |
| ¿Con qué cuenta o f                                        | tarjeta de crédito deseas pagar?           |          |                                                        |                                       |
| Abarra calas no 102 3                                      | 32286216-0-38 (5/ 194.64)                  |          |                                                        |                                       |

#### INTERBANK – Autos

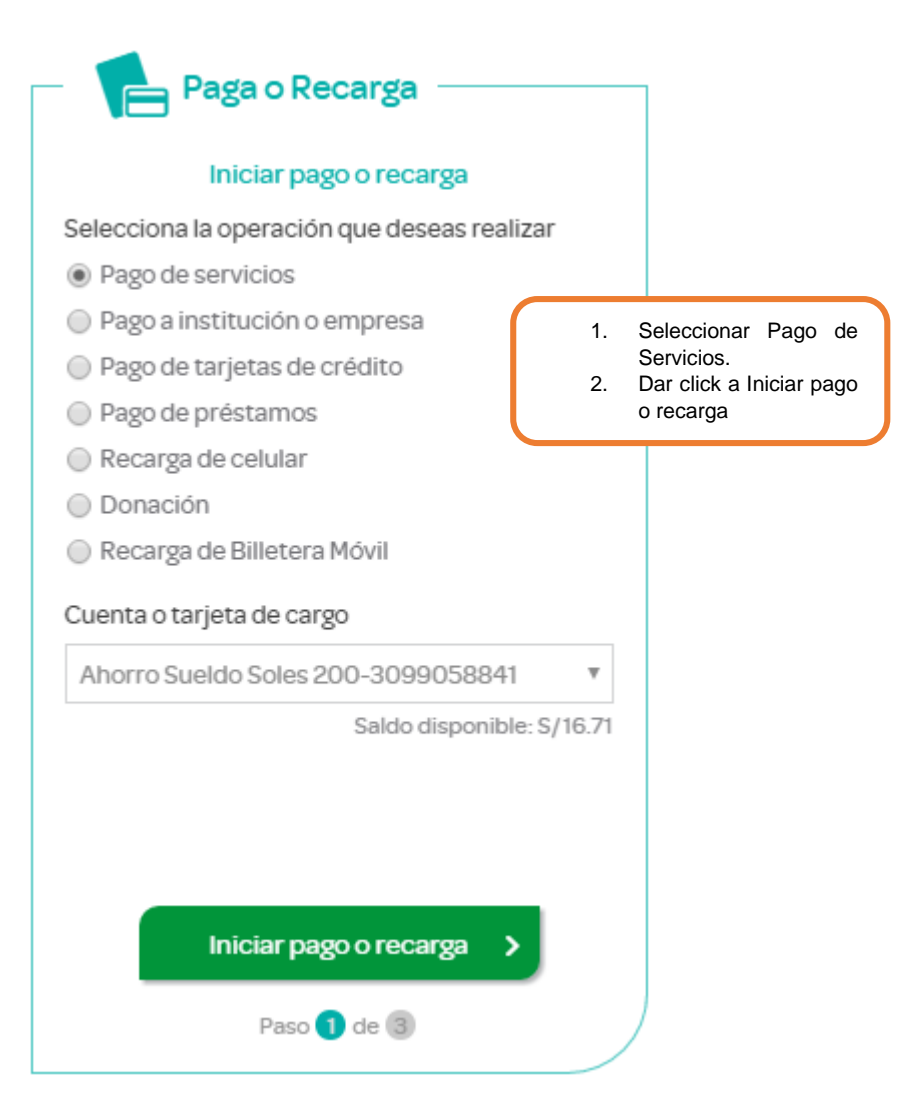

|        |             | Paga o ree     | carga              |
|--------|-------------|----------------|--------------------|
| 0      | 2           |                | 3                  |
|        | Pa          | go de servicio | S                  |
| Empr   | esa         |                |                    |
| PAC    | IFICO PERUA | NO SUIZA       | Ŧ                  |
| Servio | cio         |                |                    |
| AUT    | OS DOLARES  |                | Ŧ                  |
| 2942   | 21019       | Buscar         |                    |
|        | Cuota       | Vence          | Monto a pagar      |
|        | 46993366    | 24 Jul 2017    | US\$ 83.35         |
|        | 46993367    | 22 Ago 2017    | US\$ 83.35         |
|        | 46993368    | 20 Set 2017    | US\$ 83.35         |
|        |             | Monto          | a Pagar: US\$ 0.00 |

- 1. Busca Pacífico
- Busca Pacífico Seguros o Pacífico Salud EPS.
   Selecciona el producto que deseas pagar: Salud, autos o riesgos generales.
   Coloca tu DNI, RUC, pasaporte o carné de extranjería.

#### Scotiabank – Autos

| OPERACIONES                   | Pagos - Buscar Empresa  |                                                |                                                                     |             |
|-------------------------------|-------------------------|------------------------------------------------|---------------------------------------------------------------------|-------------|
| Cuentas y Productos<br>Pagos  | r<br>Empresa / Servicio | PACIFICO COM<br>Minimo 3 caracteres.           |                                                                     |             |
| Buscar Empresas               |                         |                                                |                                                                     |             |
| -= Agua, Electricidad y Gas   | Ruc                     | Descripción                                    | n                                                                   | Seleccionar |
| - Teléfono, Cable e Internet  | 20332970411             | PACIFICO COMPANIA DE SEGUROS(AUTOS SOLES)      |                                                                     |             |
| - Telefono, cable e internee  | 20332970411             | PACIFICO COMPANIA DE SEGUROS(AUTOS GW SOLES)   |                                                                     | 0           |
| -= Aportes AFP                | 20332970411             | PACIFICO COMPANIA DE SEGUROS(AUTOS DOLARES)    |                                                                     | 0           |
| -= Otras Instituciones        | 20332970411             | PACIFICO COMPANIA DE SEGUROS(AUTOS GW DOLARE)  |                                                                     | 0           |
| Actualizar Dator              | 20332970411             | PACIFICO COMPANIA DE SEGUROS(SALUD SOLES)      |                                                                     | 0           |
| Actualizar Datos              | 20332970411             | PACIFICO COMPANIA DE SEGUROS(SALUD DOLARES)    |                                                                     | 0           |
| Servicio al Cliente           | 20332970411             | PACIFICO COMPANIA DE SEGUROS(RIESGOS SOLES)    |                                                                     | •           |
| Servicio de Alertas y Avisos  | 20332970411             | PACIFICO COMPANIA DE SEGUROS(RIESGOS GW SOLE)  | 1 Ingresa a Pagos/ Otras                                            | 0           |
| Compras en Exterior/Internet  | 20332970411             | PACIFICO COMPANIA DE SEGUROS (RIESGOS DOLARES) |                                                                     | 0           |
| compresent exteriory internet | 20332970411             | PACIFICO COMPANIA DE SEGUROS(RIESGOS GW DOLA)  | Instituciones/Seguros.                                              | 0           |
|                               | ,                       |                                                | <ol> <li>Colocar Pacífico y seleccionar<br/>el producto.</li> </ol> |             |

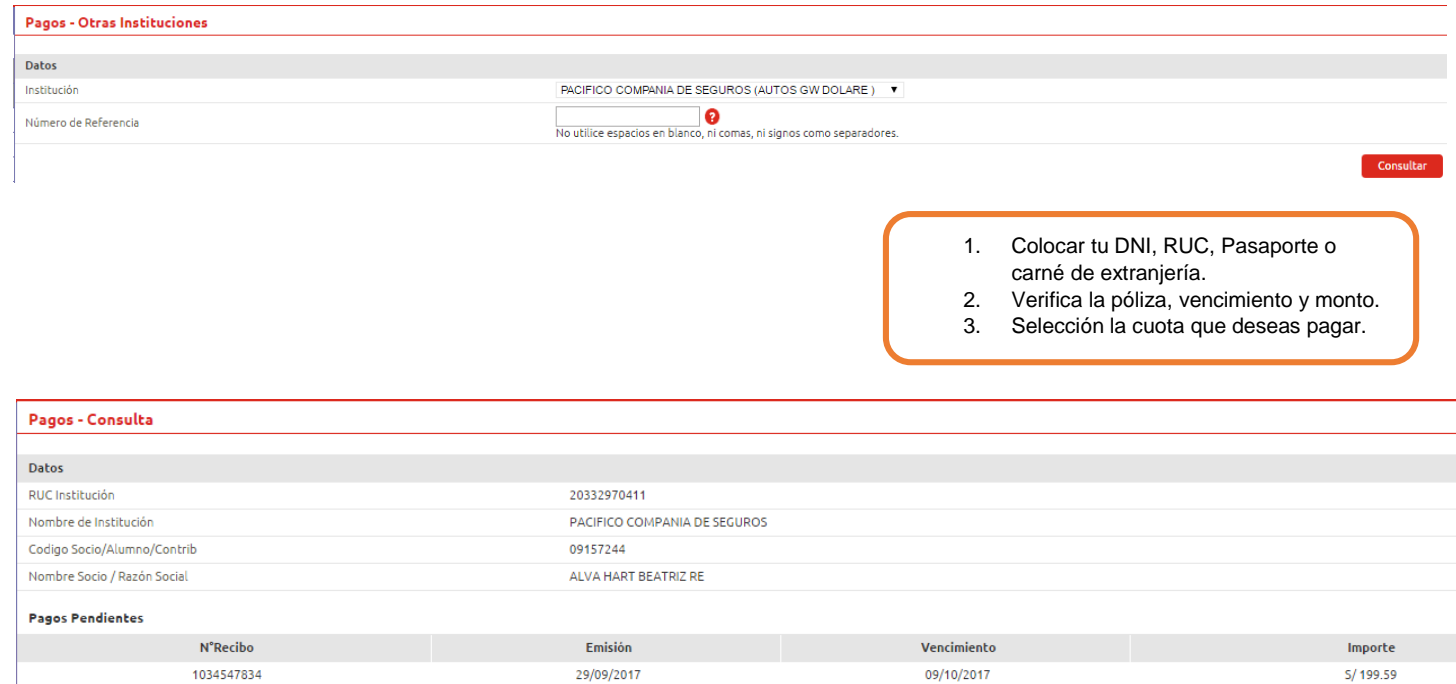

S/ 199.59 S/ 199.91

| N <sup>*</sup> Reci | ibo  | Emision    | Vencimiento |
|---------------------|------|------------|-------------|
| 1034547             | 7834 | 29/09/2017 | 09/10/2017  |
| 1034547             | 7835 | 29/10/2017 | 08/11/2017  |
| 1034547             | 7836 | 29/11/2017 | 11/12/2017  |

### BBVA – Autos

| 1. Servic | ios 2. Selección de rec | ibos 3. Medio de pago | 4. Confirmar          | 5. Constanc |
|-----------|-------------------------|-----------------------|-----------------------|-------------|
| Selecc    | ione la empresa y (     | el servicio a pagar:  |                       |             |
|           | Servicios público       | s                     | Instituciones y empre | esas        |
|           |                         |                       |                       |             |
| Bus       | ca una institución o    | empresa:              |                       |             |
| ۲         | Categoría               | SEGUROS-SALUD         | ÷                     |             |
| 0         | Nombre                  |                       |                       |             |
|           |                         | Buscar                |                       |             |
|           |                         |                       |                       |             |
|           |                         |                       |                       | Siguier     |

| ۲            | PACIFICO SEGUROS AUTOS ME                             |                                                                                                    |
|--------------|-------------------------------------------------------|----------------------------------------------------------------------------------------------------|
| 0            | PACIFICO SEGUROS AUTOS MN                             |                                                                                                    |
| 0            | PACIFICO SEGUROS RIESGOS ME                           |                                                                                                    |
| 0            | PACIFICO SEGUROS RIESGOS MN                           |                                                                                                    |
| 0            | PACIFICO SEGUROS SALUD MN                             | <ol> <li>Seleccionar el producto que se desea<br/>pagar.</li> <li>Colocar el DNI, RUC, pasaporte o<br/>carné de extranjería.</li> </ol> |
| 1. Servicios | 2. Selección de recibos 3. Medio de pago 4. Confirmar | 5. Constancia                                                                                                    |

#### Ingresar datos de Instituciones y Empresas:

PACIFICO SEGUROS AUTOS ME

| DOCUMENTO DE | 29421019 |
|--------------|----------|
| IDENTIDAD    |          |

# Buscar

## Seleccione el recibo pendiente que desea pagar:

PACIFICO SEGUROS AUTOS ME

|   | FECHA VENCIMIENTO | NUMERO DE POLIZA         | IMPORTE MIN.       | IMPORTE MÁX.       | Ъ <b>6</b> |
|---|-------------------|--------------------------|--------------------|--------------------|------------|
|   | 24/07/2017        | 200019133300001046993366 | U <b>S\$</b> 83.35 | U <b>S\$</b> 83.35 |            |
| 0 | 22/08/2017        | 200019133300001046993367 | U <b>S\$</b> 83.35 | U <b>S\$</b> 83.35 |            |
| 0 | 20/09/2017        | 200019133300001046993368 | U <b>S\$</b> 83.35 | U <b>S\$</b> 83.35 |            |